## **FYI:** Care Navigation for Providers in CareLink

## Ordering a Referral to Care Navigation in CareLink

- 1. Open a patient chart and click **Order Entry.** The Order Entry activity appears.
- 2. Confirm the authorizing provider, and then click Accept.
- 3. In the New Procedure box, search for and select the "Referral to Care Navigation" order

| SnapShot     | Chart Review         | Care Everywhere | Results Review | Flowsheets | Allergies | Problem List | Order Entry |
|--------------|----------------------|-----------------|----------------|------------|-----------|--------------|-------------|
| 🕆 Order E    | ntry                 |                 |                |            |           |              |             |
| 8 Preference | e List 🛛 🗞 Dx Associ | iation          |                |            |           |              |             |
| New proce    | edure: ref to care   | Q               |                |            |           |              | Qtdoc, St   |

4. Complete the questions within the referral order. Required fields are marked with <sup>1</sup>. Click **Accept** when finished. Questions could appear different depending on the institution.

| REFERRAL TO CAP | RENAVIGATION                            |                |   |
|-----------------|-----------------------------------------|----------------|---|
| Class:          | Incoming Referral [56]                  | External Ref   |   |
| Priority:       | Routine [6]                             | ✓ Routine STAT |   |
| Questions:      |                                         | Answer         |   |
|                 | 1. Interpreter needed? ((enter Y or N)) | ) Yes No       |   |
|                 | 2. Date of referral                     | 6/21/2023      |   |
|                 | 3. Patient History/Reason for Referral: |                |   |
|                 | 4. Identified Needs:                    | ·              |   |
|                 |                                         | Add            |   |
|                 |                                         |                |   |
|                 |                                         |                |   |
| Comment:        |                                         |                | * |
|                 |                                         |                |   |
|                 |                                         |                |   |
|                 |                                         |                | - |
| Dx association: | Add a new diagnosis:                    | Q              |   |

- 5. Click Sign Orders.
- 6. Enter your password if prompted and click **Accept**.

## Identifying Patients Enrolled in Care Navigation in CareLink

Storyboard will display a column if the patient is actively enrolled in Care Navigation. Enrolled patients will have a Care Coordinator listed as an active member of their care team. Hover over "Care Team" in the storyboard to review.

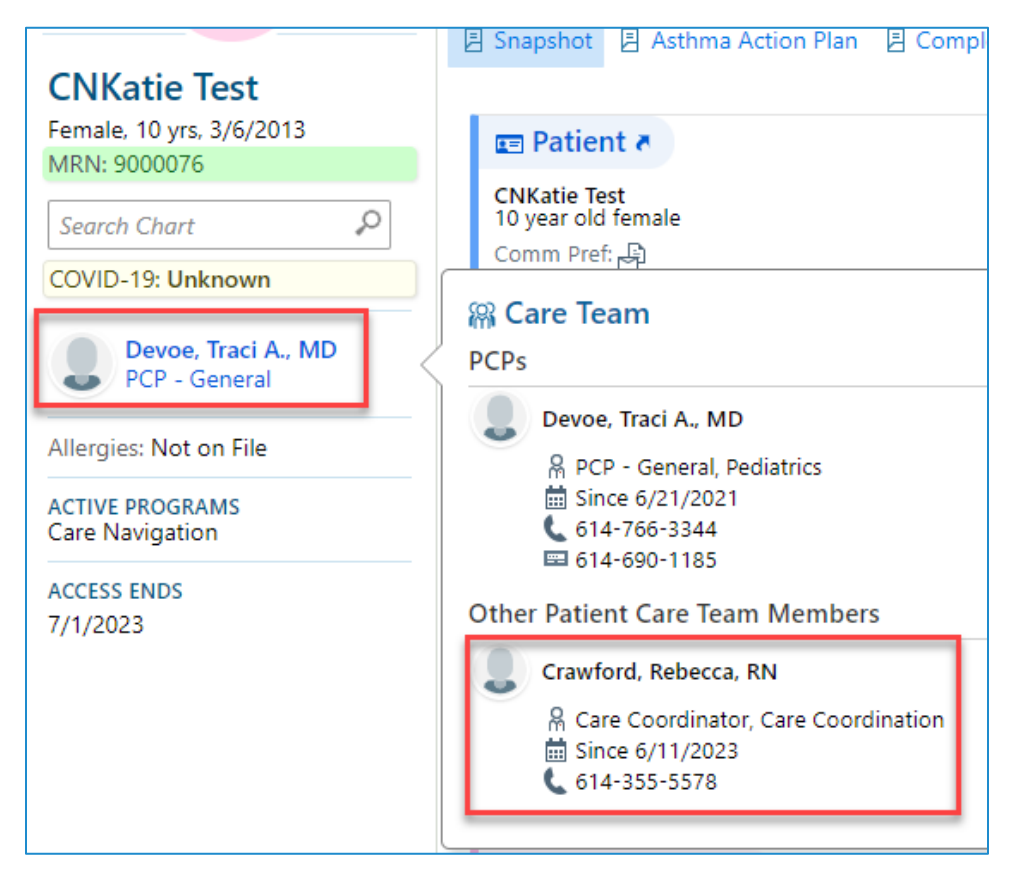

## **Reviewing the Care Navigation Care Plan**

To open the Care Navigation Care Plan, navigate to **Chart Review > Media**. Under the Media tab, select the most recent **Care Navigation Care Plan**.

| Sna   | pShot     | Chart Review        | Care Everywhere          | Results Review                | Flowsheets  | Allergies  | Problem List    | Medications                   | Histories •     |
|-------|-----------|---------------------|--------------------------|-------------------------------|-------------|------------|-----------------|-------------------------------|-----------------|
| ণ্ন ( | Chart     | Review - Loaded: 1, | Filtered count: 1        |                               |             |            |                 |                               | 53 <b>e</b>     |
| Ima   | aging     | Referrals Proce     | dures Cardiology         | Other Orders                  | Medications | Notes Le   | etters Episodes | LDAs Misc R                   | eports Media    |
| ∃ s   | Start Rev | riew 🖁 Refresh 🖪    | Filters 🔹                |                               |             |            |                 |                               |                 |
|       | kljk      | Date/Time ▼         | Document Type            | Description                   |             | Enc Date   | Import<br>Dept  | File Attached                 | to              |
|       | 2         | 05/20/2022<br>11:13 | Plan of Care<br>Snapshot | Care Navigation C<br>05/20/22 | Care Plan   | 05/20/2023 | 2               | 05/20/2022 PI<br>Documentatio | an of Care<br>n |

This material contains confidential and copyrighted information of Epic Systems Corporation.

Once selected, click on the **hyperlink** for the Care Plan.

| SnapShot                               | Chart Review                                                                    | Care Everywhere                      | Results Review         | Flowsheets  | Allergies | Problem List                                       | Medications                                                                                                    | Histories                                                  | •••         |
|----------------------------------------|---------------------------------------------------------------------------------|--------------------------------------|------------------------|-------------|-----------|----------------------------------------------------|----------------------------------------------------------------------------------------------------|------------------------------------------------------------|-------------|
| ☆ Chart R                              | eview - Media                                                                   | Report Viewer                        |                        |             |           |                                                    |                                                                                                    | к л<br>М                                                   | <b>†</b>    |
| Media Docur<br>Docur<br>Chart<br>No ro | Information<br>nent on 5/20/2022 11<br>Review Routing<br>uting history on file. | 13 by Knuckles, Katie: Ca<br>History | re Navigation Care Pl. | an 05/20/22 |           | Doc<br>Patie<br>C<br>0<br>Atta<br>P<br>Sou<br>Knud | ument Informati<br>ent Summary: Plan<br>are Navigation Care<br>5/20/2022 11:13<br>ched To:<br>lan of Care Docume<br>rce Information<br>:kles, Katie | ion<br>of Care Snapsh<br>Plan 05/20/22<br>Intation on 5/20 | not<br>)/22 |

The Care Navigation Care Plan will open as a PDF.

| Care Plan (                                               | 05/20/22                                                                                                    |                                                                                                    | Plan ID                                         |
|-----------------------------------------------------------|----------------------------------------------------------------------------------------------------|----------------------------------------------------------------------------------------------------|-------------------------------------------------|
|                                                           |                                                                                                    |                                                                                                    |                                                 |
| Туре                                                      | C                                                                                                    | omments                                                                                                    | Contact Info                                    |
| Patier                                                    | nt                                                                                                    |                                                                                                    |                                                 |
|                                                           |                                                                                                    |                                                                                                    |                                                 |
| 1.                                                        | egal Sex F                                                                                                    | OB                                                                                                    | SSN                                             |
| F                                                         | emale 3                                                                                                    | /6/2013                                                                                                    | - 5013                                          |
|                                                           |                                                                                                    |                                                                                                    |                                                 |
|                                                           |                                                                                                    |                                                                                                    |                                                 |
| lps with                                                  | Provider                                                                                                    | Phone                                                                                                    | Address                                         |
| an, follow-up,<br>pleshooting                             | No care team<br>member to displa                                                                                                    | y test                                                                                                    | Nationwide<br>Children's Hospital               |
| ild checkups,<br>ild checkups,<br>unizations,<br>eferrals | No current PCP o<br>file.                                                                                                    | n None                                                                                                    | No primary<br>physician on file.                |
| No care team                                              | No care team                                                                                                    | test                                                                                                    | Nationwide                                      |
| er to display                                             | member to displa                                                                                                    | Y                                                                                                    | Children's Hospital                             |
| No care team<br>er to display                             | No care team<br>member to displa                                                                                                    | y test                                                                                                    | Nationwide<br>Children's Hospital               |
|                                                           | Type<br>Patien<br>Patien<br>Pati | Type C<br>Patient<br>Legal Sex D<br>Female 3<br>this plan of care and agree to the<br>ps with Provider<br>member to displa<br>Id checkups,<br>inferrals<br>No care team<br>member to display | care Plan 05/20/22    Type  Comments    Patient |